#### Creazione PACCHETTO Andare nella sezione PACCHETTI del menu

| feratel <b>Deskline</b> ® <sub>Trenti</sub><br>WebClient       | eratel <b>Deskline</b> <sup>®</sup><br>WebClient Trentino Marketing s.r.l.                                                                                                    |  |  |                |                                   |  |
|----------------------------------------------------------------|----------------------------------------------------------------------------------------------------|--|--|----------------|-----------------------------------|--|
| Gestione dati<br>Sestione dati<br>servizio agg. e              | marter and the second second |  |  |                |                                   |  |
| Menu                                                           | Pacchetti TEST PATRICIA APPARTAMENTI dis                                                                                                    |  |  | <li>Mostr</li> | a pagina info \mid <b>?</b> Aiuto |  |
| Gestione dati                                                  |                                                                                                    |  |  |                | > Espandi tutto                   |  |
| Panoramica                                                     | > whitefriday - Inattivo 😐                                                                                                    |  |  |                |                                   |  |
| <ul> <li>Disponibilità e prezzi</li> <li>Calendario</li> </ul> | > Prova Master Visittrentino - Inattivo                                                                                                    |  |  |                |                                   |  |
| Aggiornamento per periodo<br>Impostazioni standard             | > BIKE FA;ILY - inattivo                                                                                                    |  |  |                |                                   |  |
| Dati di base                                                   | > LA CONFETTURA DI LAMPONI COME UNA VOLTA - inattivo                                                                                                    |  |  |                |                                   |  |
| Descrizioni                                                    | > titolo prova                                                                                                    |  |  |                |                                   |  |
| Immagini & Video<br>Caratteristiche                            | > LUPO ULULI VACANZA ULLA-LA' - inattivo                                                                                                    |  |  |                |                                   |  |
| Prodotti                                                       | > Ennesima prova                                                                                                    |  |  |                |                                   |  |
| Pacchetti                                                      | > Prova Pacchetto Trentino in un Barattolo - Inattivo                                                                                                    |  |  |                |                                   |  |
| 📽 Impostazioni avanzate<br>Gestione interfaccia                | > Viaggio sulla luna - Inattivo                                                                                                    |  |  |                |                                   |  |
|                                                                |                                                                                                    |  |  |                |                                   |  |

#### 1- Cliccare su CREA NUOVO PACCHETTO

- 2- Inserire TITOLO e attivare il pacchetto cliccando entrambi i flag
- 3- Definire i periodi di validità dell'offerta
- 4- Flaggare il tema vacanza TN Assicurazione inclusa
- 5- Salvare

| A questo punto viene definita la vostra gam<br>1. Per prima cosa si crea il pacchetto con il s<br>2. Come secondo passo, si definisce in qual<br>automaticamente dal sistema e sono visibil<br>3. Come ultimo passo si inserisce il prezzo g<br>4. Infine è possibile anche inserire ulteriori<br>Il sistema utilizza le disponibilità del prodot | ima di offerta di pacchetti. Come procedere:<br>suo nome, la descrizione, le foto, temi vacanza ed il periodo di va<br>i prodotti principali (camere / appartamenti) è offerto questo pac<br>i nella lista qui sotto.<br>per ogni prodotto del pacchetto.<br>prezzi per i pacchetti sul calendario.<br>to principale per ogni prodotto del pacchetto. | lidità.<br>chetto. Si determinano qi | uindi anche le regole generali come permanenza min. I prodotti del pace                                                       | ×                      |
|----------------------------------------------------------------------------------------------------|----------------------------------------------------------------------------------------------------|--------------------------------------|----------------------------------------------------------------------------------------------------|------------------------|
| Nome                                                                                                    | PROVA Prenota la tua vacanza assicurata                                                                                                    |                                      | <ul> <li>✓ Pacchetto attivo</li> <li>✓ Non è un "Pacchetto Turistico". E' solo un'offerta di alloggio <sup>1</sup></li> </ul> |                        |
| Periodi da<br>04/12/2020<br>07/01/2021<br>Aggiungi nuovo periodo                                                                                                    | Periodo a 25/12/2020                                                                                                    | <b>≭</b> Rimuovi<br><b>≭</b> Rimuovi |                                                                                                    |                        |
| Temi vacanza  Sport  TNNatura  TN Assicurazione inclusa                                                                                                    | Escursioni TN Gourmet TN Capodanno                                                                                                    |                                      | <ul><li>Weekend</li><li>TN Cultura</li><li>Consiglio maltempo</li></ul>                                                       | 5                      |
| Crea nuovo pacchetto                                                                                                    |                                                                                                    |                                      | Annu                                                                                                    | ulla 🖹 Salva modifiche |

#### 1- Inserire traduzioni del TITOLO (in 3 lingue)

- 2- Inserire IMMAGINI
- 3- Inserire le DESCRIZIONI del pacchetto (in 3 lingue)

| <ul> <li>PROVA Prenota la tua vacanza assicurata</li> <li>Periodi possibili         <ul> <li>04/12/2020 - 25/12/2020</li> <li>07/01/2021 - 31/03/2021</li> </ul> </li> <li>Immagini pacchetti (0)         <ul> <li>Crea nuovo prodotto-pacchetto <sup>1</sup></li> </ul> </li> </ul> | Pescrizioni pacchetti (0)                                                     | Modifica X Cancella                                                                                                    |
|----------------------------------------------------------------------------------------------------|-------------------------------------------------------------------------------|----------------------------------------------------------------------------------------------------|
| <ul> <li>PROVA Prenota la tua vacanza assicurata</li> <li>Nome</li> <li>Periodi da</li> <li>04/12/2020</li> <li>07/01/2021</li> <li>Aggiungi nuovo periodo</li> </ul>                                                                                                    | PROVA Prenota la tua vacanza assicurata   Periodo a   25/12/2020   31/03/2021 | Clicca qui per inserire le traduzioni nelle<br>varie lingue disponibili dell'elemento.<br>Pacchetto attivo<br>Non è un "Pacchetto Turistico". E' solo un'offerta di alloggio ()<br>X Rimuovi<br>X Rimuovi |
| <ul> <li>Temi vacanza</li> <li>Immagini pacchetti (0)</li> <li>+ Crea nuovo prodotto-pacchetto (3)</li> </ul>                                                                                                    | Descrizioni pacchetti (0)                                                     | Annulla Balva modifiche                                                                                                    |

#### ESEMPIO di DESCRIZIONE

| Descrizione dettagliata                             |                                                                                                    |  |  |  |  |  |  |  |  |
|-----------------------------------------------------|----------------------------------------------------------------------------------------------------|--|--|--|--|--|--|--|--|
| Inserisci descrizione<br>Italiano                   |                                                                                                    |  |  |  |  |  |  |  |  |
| Prenota senza pensieri<br>giorni prima, avrai inclu | B       I       U       Image: Image: Ima |  |  |  |  |  |  |  |  |
|                                                     |                                                                                                    |  |  |  |  |  |  |  |  |
| Componenti offerta                                  | Il pacchetto contiene                                                                                                    |  |  |  |  |  |  |  |  |
| Riga 1                                              | Assicurazione in caso di annullamento, ritardato arrivo o interruzione del soggiorno                                                                                                    |  |  |  |  |  |  |  |  |
| Riga 2                                              | Possibilità di colazione in camera                                                                                                    |  |  |  |  |  |  |  |  |
| Riga 3                                              | Accesso riservato all'area benessere                                                                                                    |  |  |  |  |  |  |  |  |
| Riga 4                                              |                                                                                                    |  |  |  |  |  |  |  |  |
| Riga 5                                              |                                                                                                    |  |  |  |  |  |  |  |  |
| Riga 6                                              |                                                                                                    |  |  |  |  |  |  |  |  |
| Riga 7                                              |                                                                                                    |  |  |  |  |  |  |  |  |
| Riga 8                                              |                                                                                                    |  |  |  |  |  |  |  |  |
|                                                     |                                                                                                    |  |  |  |  |  |  |  |  |

#### Collegare le CAMERE al PACCHETTO

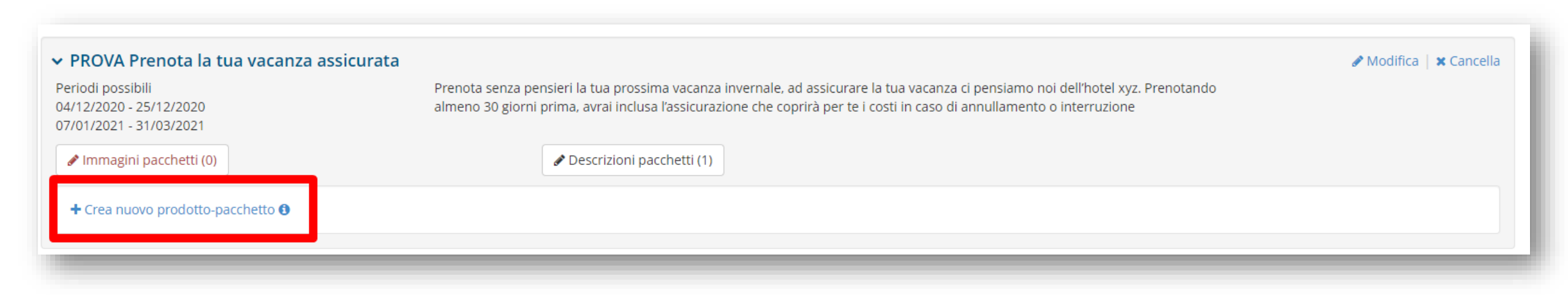

# Selezionare tutte le camere che dovranno essere vendute con assicurazione inclusa e definirne le regole di prodotto

|                                                                      | Caso d Prenotaz su conterma anticipo (no Crtcrd)  |
|----------------------------------------------------------------------|---------------------------------------------------|
|                                                                      | Suite, shower or bath, LiLo copy                  |
| ❷ Info                                                               | Caso d Prenotaz su conferma anticipo (no Crtcrd)_ |
| Camere/appartamenti presenti nel pacchetto Definisci regole prodotto | Eva Test copia copia                              |
| Prodotto                                                             | Caso d Prenotaz su conferma anticipo (no Crtcrd)_ |
|                                                                      | Camera Doppia Pacchetto                           |
|                                                                      | Caso d Prenotaz su conferma anticipo (no Crtcrd)_ |
|                                                                      | Caso d Prenotaz su conferma anticipo (no Crtcrd)_ |
|                                                                      | Camera test bonifico                              |
|                                                                      | Caso d Prenotaz su conferma anticipo (no Crtcrd)_ |
| Caso d Prenotaz su conterma anticipo (no Crtcrd)                     | Camera test pacchetto copy                        |
| Suite, shower or bath, LiLo copy                                     | Caso d Prenotaz su conferma anticipo (no Crtcrd)_ |
| Caso d Prenotaz su conferma anticipo (no Crtcrd)_                    | Camera test pacchetto copy copy                   |
| Eva Test copia                                                       | Caso d Prenotaz su conferma anticipo (no Crtcrd)_ |
| Caso d Prenotaz su conferma anticipo (no Crtcrd)                     | Caso d Prenotaz su conferma anticipo (no Crtcrd)_ |
| Camera Doppia Pacchetto                                              | Family room                                       |
| Caso d Prenotaz su conferma anticipo (no Crtcrd)_                    | Caso d Prenotaz su conferma anticipo (no Crtcrd)_ |
| Caso d Prenotaz su conferma anticipo (no Crtcrd)_                    | Piazzola                                          |
| Camera test bonifico                                                 | Single room                                       |
| Caso d Prenotaz su conferma anticipo (no Crtcrd)_                    | TEST TASSA                                        |
| Camera test pacchetto copy                                           | White Friday                                      |
| Caso d Prenotaz su conferma anticipo (no Crtcrd)_                    |                                                   |
| Camera test pacchetto copy copy                                      | Definisci regole prodotto                         |
| Caso d Prenotaz su conferma anticipo (no Crtcrd)_                    | Chindi                                            |
| Caso d Prenotaz su conferma anticipo (no Crtcrd)_                    | Chiudi                                            |
|                                                                      |                                                   |

## Assegnare un NOME alla camera da collegare in modo che sia facilmente identificabile

| ea prodotto/i pacchetto                    |                                    |                       |                                | ×      |
|--------------------------------------------|------------------------------------|-----------------------|--------------------------------|--------|
|                                            |                                    |                       | (                              | ) Info |
| Camere/appartamenti presenti nei p         | acchetto Definisci regole prodotto |                       |                                |        |
| Regole prodotto<br>Nome breve pacchetto () | Assicurazione                      |                       |                                |        |
| Regole d'arrivo                            | Regole di vendita                  | Pagamento / Reg       | ole di cancellazione           |        |
| 🖋 Definisci le regole di arrivo/partenz    | za 🥜 Definisci le regole di vendit | a 🧳 Definisci le cond | izioni pagamento/cancellazione |        |
| Prodotto                                   | Occi                               | upazione min - max    | Tipo calcolo                   |        |
| Assicurazione, Camera Doppia Pacch         | etto 1 - 2<br>0 - 0                | Adulti<br>Bambini     | per persona/notte              |        |
| Assicurazione, Camera test pacchetto       | о сору 2 - 2<br>1 - 1              | Adulti<br>Bambini     | per persona/notte              |        |
|                                            |                                    |                       |                                |        |
|                                            |                                    |                       | Chiudi 🕒 Salva modifi          |        |

### Definire le REGOLE di ARRIVO, VENDITA e PAGAMENTO/CANCELLAZIONE per le camere collegate al pacchetto

| rea prodotto/i pacchetto                                                              |                                                                   |                           | ×                                 |  |  |
|---------------------------------------------------------------------------------------|-------------------------------------------------------------------|---------------------------|-----------------------------------|--|--|
|                                                                                       |                                                                   |                           | <ul> <li>Info</li> </ul>          |  |  |
| Camere/appartamenti presenti nel pacchetto Definisci regole prodotto                  |                                                                   |                           |                                   |  |  |
| Regole prodotto                                                                       |                                                                   |                           |                                   |  |  |
| Nome breve pacchetto 🕄                                                                | Assicurazione                                                     |                           |                                   |  |  |
| Regole d'arrivo                                                                       | Regole di vendita                                                 | Pagamento / R             | egole di cancellazione            |  |  |
| 🖋 Definisci le regole di arrivo/partenza                                              | 🖋 Definisci le regole di ven                                      | idita 🥔 Definisci le co   | ondizioni pagamento/cancellazione |  |  |
| Utilizza le regole di calcolo del prezzo u<br>Utilizza impostazioni di occupazione ur | initario per tutti i prodotti 🕄<br>nitarie per tutti i prodotti 🕄 |                           |                                   |  |  |
| Prodotto                                                                              | c                                                                 | ccupazione min - max      | Tipo calcolo                      |  |  |
| Assicurazione, Camera test pacchetto co                                               | ру 2<br>1                                                         | - 2 Adulti<br>- 1 Bambini | per persona/notte                 |  |  |
|                                                                                       |                                                                   |                           |                                   |  |  |
|                                                                                       |                                                                   |                           | Chiudi 🖺 Salva modifiche          |  |  |

REGOLE DI ARRIVO: selezionare un template tra quelli disponibili o crearne uno nuovo con le proprie regole di arrivo/partenza, soggiorno minimo/massimo utilizzate come di consueto

| Seleziona             |                          |                  |                   |                                  |                                  | ×  |
|-----------------------|--------------------------|------------------|-------------------|----------------------------------|----------------------------------|----|
| Modello               | giorni prima dell'arrivo | Soggiorno minimo | max. durata sogg. | Arrivo                           | Partenza                         |    |
| • No elem. selez.     |                          |                  |                   |                                  |                                  |    |
| barattolo             | -                        | 2                | 2                 | Ven                              | Dom                              | ≣▼ |
| O Prova Assicurazione | -                        | 1                | -                 | Tutti i giorni                   | Tutti i giorni                   | ≡▼ |
| 🗌 Template A          | -                        | 2                | 7                 | Tutti i giorni                   | Tutti i giorni                   | ≡▼ |
|                       | 100                      | 1                | 7                 | Sab, Dom                         | Sab, Dom                         |    |
| 🔾 Template B          | -                        | 1                | -                 | Tutti i giorni                   | Tutti i giorni                   | ≣◄ |
| 🔵 Template C          | -                        | 7                | -                 | Sab, Dom                         | Gio, Sab, Dom                    | ≣▼ |
| 🔵 Template D          | -                        | 7                | -                 | Sab                              | Sab                              | ≣▼ |
| 🔵 Template E          | -                        | 1                | 7                 | Tutti i giorni                   | Tutti i giorni                   | ≡▼ |
| 🔵 Template F          | -                        | 3                | -                 | Lun - Ven                        | Tutti i giorni                   | ≡▼ |
| 🔵 Template G          | -                        | 1                | -                 | Tutti i giorni                   | Tutti i giorni                   | ≡▼ |
| 🔵 test barattolo      | -                        | 1                | 2                 | Ven, Sab                         | Sab, Dom                         | ≡▼ |
| ◯ TEST LUNA           | -                        | 5                | 15                | Tutti i giorni                   | Tutti i giorni                   | ≣◄ |
| 🔵 test Vale barattolo | -                        | 1                | -                 | Tutti i giorni                   | Tutti i giorni                   | ≡▼ |
| ◯ testtest            | -                        | 7                | -                 | Sab, Dom                         | Tutti i giorni                   | ≡▼ |
| 🔵 arr/par impossibile | -                        | 5                | -                 | Tutti i giorni                   | Lun - Gio                        | ≡▼ |
| 🔵 arrvio weekend      | -                        | 2                | 70                | Tutti i giorni                   | Tutti i giorni                   | ≡▼ |
| 🔵 Epifania            | -                        | 6                | 6                 | Sab, Dom                         | Tutti i giorni                   | ≡▼ |
|                       | -<br>999                 | 2<br>24          | 7                 | Tutti i giorni<br>Tutti i giorni | Tutti i giorni<br>Tutti i giorni | ≡▼ |

### REGOLE DI VENDITA: selezionare IL TEMPLATE ASSICURAZIONE INCLUSA messo a disposizione dalla propria Apt

| rea prodotto/i pacchetto                      |                                  |                               | ×                                 |
|-----------------------------------------------|----------------------------------|-------------------------------|-----------------------------------|
|                                               |                                  |                               | 🕑 Info                            |
| Camere/appartamenti presenti nel pac          | chetto Definisci regole prodotto |                               |                                   |
| Regole prodotto                               |                                  |                               |                                   |
| Nome breve pacchetto 🕄                        | Assicurazione                    |                               |                                   |
| Regole d'arrivo                               | Regole di vendita                | Pagamento / F                 | Regole di cancellazione           |
| 🖋 1 giorno/i / Tutti i giorni / Tutti i giorn | i 🕜 Definisci le regole di ve    | endita 🕜 Definisci le c       | ondizioni pagamento/cancellazione |
| Utilizza le regole di calcolo dei prezzo      | unitario per tutti i prodotti 😏  |                               |                                   |
| Prodotto                                      |                                  | Occupazione min - max         | Tipo calcolo                      |
| Assicurazione, Camera test pacchetto c        | ору                              | 2 - 2 Adulti<br>1 - 1 Bambini | per persona/notte                 |
|                                               |                                  |                               |                                   |
|                                               |                                  |                               | Chiudi 🕒 Salva modifiche          |

| Seleziona                      |                             |                       | ×  |
|--------------------------------|-----------------------------|-----------------------|----|
| Modello                        | Regole di vendita           | Giorni stop-prenotaz. |    |
| • No elem. selez.              |                             |                       |    |
| 0 20-3-0-3                     | Prenotabile                 |                       | ≣▼ |
| O Assicurazione inclusa        | Prenotabile                 | 30                    | ≣▼ |
| O PRENOTAZIONE SU CONFERMA (R) | Prenotabile                 |                       | ≡▼ |
| O PROVA                        | Prenotabile<br>Su richiesta |                       | ≣▼ |
| Template A                     | Prenotabile                 | 30                    | ≡◄ |
| 🔘 Template B                   | Offribile                   |                       | ≣▼ |
| 🔘 Template C                   | Su richiesta                |                       | ≣▼ |
| 🔘 Template D                   | Prenotabile                 | 30                    | ≡▼ |
| 🔵 Template E                   | Prenotabile                 | 30                    | ≡▼ |
| 🔘 Template F                   | Prenotabile                 |                       | ≡▼ |
| 🔘 Template G                   | Su richiesta                |                       | ≣▼ |
| 🔘 Template H                   | Prenotabile                 | 2                     | ≣▼ |
| 🔘 Template I                   | Su richiesta                | 1                     | ≣▼ |
| 🔘 Template J                   | Prenotabile                 | 1                     | ≣▼ |
| 🔘 Template K                   | Prenotabile                 | 2                     | ≣▼ |
| 🔘 Template L                   | Prenotabile                 | 1                     |    |

## PAGAMENTO/CANCALLAZIONE: selezionare IL TEMPLATE messo a disposizione dall'organizzazione

| Crea prodotto/i pacchetto               |                  |                           |                             |                        |           |  |  |  |
|-----------------------------------------|------------------|---------------------------|-----------------------------|------------------------|-----------|--|--|--|
|                                         |                  |                           |                             |                        | 😮 Info    |  |  |  |
| Camere/appartamenti presenti n          | el pacchetto     | Definisci regole prodotto |                             |                        |           |  |  |  |
| Regole prodotto                         |                  |                           |                             |                        |           |  |  |  |
| Nome breve pacchetto 🕄                  | Assicura         | zione                     |                             |                        |           |  |  |  |
| Regole d'arrivo                         |                  | Regole di vendita         | Pagamento / Regole di c     | ancellazione           |           |  |  |  |
| 🖋 1 giorno/i / Tutti i giorni / Tutti i | giorni           | 🖋 Prenotabile             | 🖋 Definisci le condizioni p | agamento/cancellazione |           |  |  |  |
| Utilizza impostazioni di occupaz        | ione unitarie pe | r tutti i prodotti 🕄      |                             |                        |           |  |  |  |
| Prodotto                                |                  | 00                        | cupazione min - max         | Tipo calcolo           |           |  |  |  |
| Assicurazione, Camera test pacch        | etto copy        | 2 -<br>1 -                | 2 Adulti<br>1 Bambini       | per persona/notte      |           |  |  |  |
|                                         |                  |                           |                             |                        |           |  |  |  |
|                                         |                  |                           |                             | Chiudi 🖪 Salva         | modifiche |  |  |  |

| S | eleziona                                |                                            |                                                                                      |                                        | ×       |
|---|-----------------------------------------|--------------------------------------------|--------------------------------------------------------------------------------------|----------------------------------------|---------|
|   | Modello                                 | Da                                         | Onere di cancellazione                                                               | Pagamento                              | Importo |
|   | 🔿 No elem. selez.                       |                                            |                                                                                      |                                        |         |
|   | • Assicurazione                         | 14 giorno/i<br>29 giorno/i<br>999 giorno/i | 100,00 % dal prezzo totale<br>75,00 % dal prezzo totale<br>50,00 % dal prezzo totale | Acconto FS CC                          | 30,00 % |
|   | Modello ESEMPIO 01                      | 29 giorno/i<br>999 giorno/i, 18:00         | 75,00 % dal prezzo totale<br>100,00 % dal prezzo totale                              | Acconto FS CC<br>Acconto FS Bonifico   | 30,00 % |
|   | O Modello TEST VALE                     | Cancellazione NON gratuita                 | 100,00 % dal prezzo totale                                                           | Acconto FS Bonifico                    | 20,00 % |
|   | Old Visittrentino 50% da 29gg           | 29 giorno/i                                | 50,00 % dal prezzo totale                                                            | Acconto FS CC<br>Acconto FS Bonifico 🕄 | 50,00 % |
|   | O Prova per sole battaiola              | 7 giorno/i<br>14 giorno/i<br>999 giorno/i  | 100,00 % dal prezzo totale<br>50,00 % dal prezzo totale<br>30,00 % dal prezzo totale | Garanzia carta di credito              |         |
|   | 🔘 Test                                  | Cancellazione NON gratuita                 | 50,00 % dal prezzo totale                                                            | Acconto FS CC<br>Acconto FS Bonifico 🜖 | 50,00 % |
|   | 🔘 bonifico                              | Cancellazione NON gratuita                 | 30,00 % dal prezzo totale                                                            | Acconto FS Bonifico 🕄                  | 30,00 % |
|   | Prova Battaiola sempre penale e acconto | 7 giorno/i<br>14 giorno/i<br>9999 giorno/i | 100,00 % dal prezzo totale<br>50,00 % dal prezzo totale<br>30,00 % dal prezzo totale | Acconto FS CC                          | 30,00 % |

# Controllare le impostazioni di OCCUPAZIONE e il tipo di CALCOLO

| rea prodotto/i pacchetto                      |                                 |                              |                        |                             | ×            |
|-----------------------------------------------|---------------------------------|------------------------------|------------------------|-----------------------------|--------------|
|                                               |                                 |                              |                        |                             | <b>0</b> : 1 |
|                                               |                                 |                              |                        |                             | Info         |
| Camere/appartamenti presenti nel pa           | cchetto Definisci regole        | prodotto                     |                        |                             |              |
| Regole prodotto                               |                                 |                              |                        |                             |              |
| Nome breve pacchetto 🕄                        | Assicurazione                   |                              |                        |                             |              |
| Regole d'arrivo                               | gole di vendita                 | Pagamento / R                | egole di cancellazione |                             |              |
| 🖋 1 giorno/i / Tutti i giorni / Tutti i giorr | ni 🥒 P                          | Prenotabile                  | <ul><li></li></ul>     | C / 999 giorno/i<br>onifico |              |
|                                               |                                 |                              |                        |                             |              |
| Utilizza impostazioni di occupazione          | unitarie per tutti i prodotti ( |                              |                        |                             |              |
| • • • • • • • • • • • • • • • • •             |                                 |                              |                        |                             |              |
|                                               |                                 |                              |                        |                             |              |
| Prodotto                                      |                                 | Occupazion                   | e min - max            | Tipo calcolo                |              |
| Assicurazione, Camera test pacchetto o        | сору                            | 2 - 2 Adulti<br>1 - 1 Bambin | i                      | per persona/notte           |              |
|                                               |                                 |                              |                        |                             |              |
|                                               |                                 |                              |                        |                             |              |
|                                               |                                 |                              |                        | Chiudi 🕒 Salva r            | nodifiche    |
|                                               | 110220                          |                              |                        |                             |              |

#### Definire il PREZZO dell'offerta

| <ul> <li>PROVA Prenota la tua vacanza assicurata</li> <li>Periodi possibili</li> <li>20/10/2020 - 25/12/2020</li> <li>07/01/2021 - 31/03/2021</li> <li>Immagini pacchetti (0)</li> </ul> | COVA Prenota la tua vacanza assicurata         di possibili       Prenota senza pensieri la tua prossima vacanza invernale, ad assicurare la tua vacanza ci pensiamo noi dell'hotel xyz. Prenotando         0/2020 - 25/12/2020       almeno 30 giorni prima, avrai inclusa l'assicurazione che coprirà per te i costi in caso di annullamento o interruzione         1/2021 - 31/03/2021       mmagini pacchetti (0)       Imagini pacchetti (1) |       |                   |            |
|----------------------------------------------------------------------------------------------------|----------------------------------------------------------------------------------------------------|-------|-------------------|------------|
| Prodotto                                                                                                    | Prezzo                                                                                                    | Letti | Tipo calcolo      |            |
| Assicurazione, Camera Doppia Pacchetto                                                                                                    | 🖋 50,00 EUR                                                                                                    | 1 - 2 | per persona/notte | & Modifica |
| Assicurazione, Camera test pacchetto copy                                                                                                    | 🖋 Definisca un prezzo                                                                                                    | 3 - 3 | per persona/notte | 🖋 Modifica |

| Im  | Crea nuovo modello  |          | ×                            |  |
|-----|---------------------|----------|------------------------------|--|
| Pa  | Nome modello        | STANDARD |                              |  |
| 0.5 | Colore              |          |                              |  |
|     |                     |          | Annulla 🕒 Crea nuovo modello |  |
| fri |                     |          |                              |  |
| Eri | day tact V institut |          | Chiudi                       |  |

## Impostare il prezzo e controllare che le modalità di calcolo siano correttamente impostate

| ettagli prezzi                                                                                                    |                                              |                  | ×                         |  |
|----------------------------------------------------------------------------------------------------|----------------------------------------------|------------------|---------------------------|--|
| <b>STANDARD</b><br>Assicurazione, Camera test paccl<br>Occupazione: Letti 3, Adulti 2, Ba                                                                                            | hetto copy<br>ambini 1, Occupazione standard | 2                | Tutti i prezzi in EUR     |  |
| ✓ Mostra altro                                                                                                    |                                              |                  | ✓ Raggruppa tutto         |  |
| ✓ Prezzo base                                                                                                    |                                              |                  |                           |  |
| Il prezzo base è fondamentale per il calcolo dei prezzi. Può essere gestito in base all'occupazione. Si prega di notare che la regola di calcolo del x prezzo è mostrata nel titolo. |                                              |                  |                           |  |
| Prezzo base per persona/notte, tasse sogg. escluse, 3/4 pensione         Prezzo per occupazione I         Persona(e) da       fino a         Prezzo                                  |                                              |                  |                           |  |
| 2 - 2<br>► Riassunto calcolo                                                                                                    | •                                            |                  |                           |  |
| Persone 2 2 x                                                                                                    | Prezzo<br>0,00                               | Totale<br>= 0,00 |                           |  |
| Extra                                                                                                    |                                              | Prezzo Da notti  |                           |  |
| Pulizie finali 🜖                                                                                                    | incluso nel prezzo base 👻                    |                  |                           |  |
| Biancheria da letto 🚯                                                                                                    | incluso nel prezzo base 💌                    |                  |                           |  |
| Prezzo extra                                                                                                    | Seleziona 👻                                  |                  | × Rimuovi                 |  |
| + Aggiungi prezzo extra <b>()</b>                                                                                                    |                                              |                  | Annulla 🕒 Salva modifiche |  |

Infine, controllare che le altre componenti del prezzo siano correttamente impostate ed eventualmente procedere alla loro modifica tramite apposito bottone/spazio

| Dettagli prezzi                                                                                                    |                                               |                       | ×   |
|----------------------------------------------------------------------------------------------------|-----------------------------------------------|-----------------------|-----|
| <b>STANDARD</b><br>Assicurazione, Camera test pacchetto copy<br>Occupazione: Letti 3, Adulti 2, Bambini 1, Occupazione                                                                | standard 2                                    | Tutti i prezzi in EUR |     |
| Mostra altro                                                                                                    |                                               | ✓ Raggruppa tutto     |     |
| <ul> <li>Prezzo base</li> <li>per persona/notte, tasse sogg. escluse, 3/4 pensione</li> <li>Persona(e)</li> <li>2 - 2</li> <li>Pulizie finali</li> <li>Biancheria da letto</li> </ul> | Prezzo<br>100,00<br>Incluso<br>Incluso        | ❷ Info   𝖋 Modifica   |     |
| <ul> <li>Prezzi durata soggiorno<br/>non utilizzato</li> </ul>                                                                                                    |                                               | 🛛 Info   🖋 Modifica   |     |
| <ul> <li>Trattamento</li> <li>3/4 pensione</li> <li>Colazione</li> <li>Mezza pensione</li> <li>Pensione completa</li> <li>All inclusive</li> </ul>                                    | Incluso<br>-200,00<br>-140,00<br>5,00<br>0,00 | ❷ Info   ₰ Modifica   | rer |
| <ul> <li>Sconti bambini<br/>non utilizzato</li> </ul>                                                                                                    |                                               | 🛛 Info   🎤 Modifica   |     |
| <ul> <li>Sconti<br/>non utilizzato</li> </ul>                                                                                                    |                                               | ❷ Info   🖋 Modifica   |     |
|                                                                                                    |                                               | Chiudi                | ]   |

#### Controllare la presenza online della propria offerta e la correttezza delle impostazioni di vendita

https://web4.deskline.net/trentino/it/accommodation/list booking&more! ₩ CARRELLO Italiano 🔻 È possibile simulare una prenotazione NAVIGAZIONE + LA SUA PRENOTAZIONE 1. I Suoi dati 2. 3. Conferma Bondone, Valle dei | Trentino | Italia Garanti dalla Othawt erimento dei Suoi dati verrà effettuato con la procedura standard SSL, che cripta i dati tra Lei e il nostro web Offerte speciali erver. In questo modo i Suoi dati personali, come nome, indirizzo e numero di carta di credito non potranno essere Camera/Appartamento Servizi aggiuntivi alizzati da estranei 2020-10 **TOP OFFERTE** Registrazione - Verifica disponibilità Ricercare pacchetti per il periodo da Lei richiesto TITOLO PROVA I SUOI DATI E' flessibile? ~ La Sua prenotazione (modifica Arrivo  $\sim$ Partenza Titolo \* ione, Camera Doppia rimuovere 1. Unità Adulti Bambino(i) FEST PATRICIA APPARTAMENTI dis Ferre d'Adige-Nave San Rocco Coanome Ditta Trattamento 2 🗸 0 🗸 Via/n.o ndizioni di prenotazione (360) CAF + Aggiungere unità caso di cancellazione verrà applicata a penale del 50,00 % sul prezzo totale Telefono: (0039) 04645... mostra Fax: (0039) 04664 556355 Escl. Località una cancellazione dal 05/02 asadsadas xcada asc a Feratel errà calcolata una penale del 75,00 % ~ ll'importo totale. Paese \* una cancellazione del 20/02/2021 Viale Guella, 3, IT-38066, Riva del rà calcolata una penale del 100,00 % 1 Notte da 0.00 EUR E-Mail Mostra tutti i pacchetti Tutti i pacchetti in un colpo Garda (TN) ill'importo totale. Offerte Descrizione Dotazioni Arriv Caparra Terre d'Adige-Nave San Rocco | richiesta una caparra del 30.00 % sul Telefono 1 Trento, Valle dell'Adige, Monte zo tramite Carta di Credito. **PROVA PRENOTA LA TUA** Bondone, Valle dei | Trentino | Italia Tutti gli alloggi elencati sono visualizzati con il prezzo dell'occupazione standard. VACANZA ASSICURATA Messaggio Camera/Appartamento Offerte speciali TOP OFFERTE titolo prova Pagamento asadsadas xcada asc a - Verifica disponibilità Ricercare pacchetti per il period TITOLO PROVA La Sua ricerca: sab 6 mar 2021 a sab 13 mar 2021 - Modifie da 0.00 per Unità/Notte PROVA Prenota la tua A garanzia della prenotazione, TEST PATRICIA 210,00 EUR APPARTAMENTI dis addebiterà sulla Sua carta TEST PATRICIA Prenota senza pensieri la 20/10/2020 PROVA Prenota la tua vacanza assicurata noi dell'hotel più... PARTAMENTI di Prenota senza pensieri la tua prossima vacanza invernale, ad assicurare la tua vaca noi dell'hotel più... Prenota senza pensieri la tua prossima vacanza invernale, ad da 700,00 MOSTRA assicurare la tua vacanza ci ... asadsadas xcada asc a PROVA PRENOTA LA TUA VACANZA ASSICURATA da 50,00 per Persona/Notte 1 Notte da 50,00 EUR 1 Notte da 0.00 EUR Prenota senza pensieri la tua prossima vacanza invernale, ad assicurare la tua vacanza ci pensiamo noi dell'hotel xyz. Prenotando PROVA PRENOTA LA TUA VACANZA ASSICURATA PROVA PRENOTA LA TUA **TEST PACCHETTO** almeno 30 giorni prima, avrai inclusa l'assicurazione che coprirà per te i costi in caso di annullamento o interruzione VACANZA ASSICURATA Prenota senza pensieri la tua prossima vacanza invernale, ad assicurare la tua vacanza ci pensiamo noi dell'hotel xy, Assicurazione in caso di annullamento, ritardato arrivo o interruzione del soggiorno ~ almeno 30 giorni prima, avrai inclusa l'assicurazione che coprirà per te i costi in caso di annullamento o interruzione Possibilità di colazione in camera Accesso riservato all'area benessere ~ Assicurazione in caso di annullamento, ritardato arrivo o interruzione del soggiorno Intervalli possibli ~ Possibilità di colazione in camera Accesso riservato all'area benessere ╯ 20/10/2020 - 25/12/2020 07/01/2021 - 31/03/2021 Prenota senza pensieri la tua Intervalli possibli prossima vacanza invernale, ad Assicurazione, Camera Doppia Condizioni di prenotazione assicurare la tua vacanza ci ... 700,00 1 3/4 pensione PRENOTA 1 Notte da 100,00 EUR Pacchetto Ancora 1 disponibi 20/10/2020 - 25/12/2020 07/01/2021 - 31/03/2021 1 Notte da 50.00 EUR Verifica anche i Camera/Appartamento ed i Servizi aggiuntivi offerti da TEST PATRICIA APPARTAMENTI dis! TEST PACCHETTO + Assicurazione, Camera Doppia Pacchetto da 50,00 per Persona/Notte 🕂 Mostra tutti i pacchetti Tutti i pacchetti in un colpo + Assicurazione, Camera test pacchetto copy da 100,00 per Persona/Notte + Mostra calendario disponibilità Dai un'occhiata alle disponibilità di tutti i nostri pacchetti